دليل تعليم برنامج SAP2000

|           | دلیل تعلیم بر نامج SAP2000                                                                                                    |                                       |         |
|-----------|----------------------------------------------------------------------------------------------------|---------------------------------------|---------|
|           |                                                                                                    |                                       | ð       |
|           |                                                                                                    | 1                                     |         |
|           | رات الداخلية من قائمة Select نختار أمر Select ثم نختار                                                                                                    | 10- لتخصيص أحمال الكمر                |         |
|           | مربع حوار (شكل 7- 17) فنقوم باختيار قطاعها و هو ( 25x80 )                                                                                                    | Frame Sections فيظهر                  |         |
|           | ن قائمة Assign نختار Frame Static Load ثم نختار Point                                                                                                    | ا ونضغط على زر OK ثم مر               | t       |
|           | Uniform  Load = 1350  since  Load = 1350  since  Lo | land Uniform                          |         |
|           |                                                                                                    |                                       |         |
|           | Select Sections                                                                                                    |                                       |         |
|           |                                                                                                    |                                       | £       |
|           |                                                                                                    |                                       | ð       |
|           |                                                                                                    |                                       |         |
|           | Cancel                                                                                                    |                                       |         |
|           |                                                                                                    |                                       | ð       |
|           |                                                                                                    |                                       | r       |
|           |                                                                                                    |                                       |         |
|           |                                                                                                    |                                       |         |
|           |                                                                                                    | 1                                     |         |
| <b>d</b>  | ( شکل 7- 17 )                                                                                                    | 1                                     | ð       |
|           |                                                                                                    |                                       |         |
| iii<br>A  | ثماً وذلك بعد تحديد المستوى الذي سنقوم بالحل به و هو Space                                                                                                    | 11- * نبدأ بعد ذلك بحل المن           |         |
|           | قائمة Analysis أو بالضغط على F5 فيبدأ تحليل المنشأ من خلال                                                                                                    | ا فننقد أيقونية Run 🕨 من ف            |         |
|           | ANALVSIS COMPLETE $i \parallel \mu \rangle$ $\parallel \mu \rangle$ $i \sim 10$                                                                                                    | <sup>1</sup> الذافذة الموضحة في ( شكل | Ô       |
|           |                                                                                                    | الفلية الموصف في (الملق               |         |
|           |                                                                                                    | 1                                     |         |
|           | JOINT OUTPUT                                                                                                    | 00:10:38                              |         |
|           |                                                                                                    | 1                                     | Ô       |
|           | ELEMENT JOINT-FORCE OUTPUT                                                                                                    | 00:10:40                              | ð       |
| iii<br>27 | NUMBER OF FRAME ELEMENTS SAVED = 116                                                                                                    | 1                                     |         |
|           | NUMBER OF SHELL ELEMENTS SAVED = 1028                                                                                                    |                                       |         |
|           |                                                                                                    | 1                                     | Ô       |
|           | ELEMENT OUTPUT                                                                                                    | 00:10:43                              | r       |
|           | NIMBER OF FRAME FLEMENTS SAVED = 116                                                                                                    |                                       |         |
|           | NUMBER OF SHELL ELEMENTS SAVED = 1028                                                                                                    |                                       |         |
|           |                                                                                                    |                                       | ð       |
|           | ANALYSIS COMPLETE 200                                                                                                    | 17/10/27 00:10:47 🔽 1                 | ð       |
|           |                                                                                                    | 1                                     |         |
| TŬ<br>₽₽  | ОК                                                                                                    | 1                                     |         |
|           |                                                                                                    | 1                                     |         |
| 1         | ( شکل 7- 18 )                                                                                                    |                                       | ð       |
|           |                                                                                                    |                                       |         |
|           |                                                                                                    |                                       |         |
|           |                                                                                                    |                                       |         |
|           |                                                                                                    |                                       | ð       |
|           |                                                                                                    | 1                                     | r       |
| iii<br>A  |                                                                                                    | 1                                     | ii<br>A |
|           |                                                                                                    | 1                                     | ii      |
|           |                                                                                                    | 1                                     |         |
| ð         | عير 9 - 7 - 2 ت / 0109478113                                                                                                    | ا<br>عداد مهندس / محمود محمد عطية ز   | ð       |